# How to use AnyDesk for remote assistant

### Preparation

Note that the operation can only be performed when the display is connected to the Internet normally.

Any Desk software: <u>https://chcnavigation.jianguoyun.com/p/DSTILkoQr96cDBjfiasFIAA</u>. Remote control plugin: <u>https://chcnavigation.jianguoyun.com/p/DZ2nSgEQr96cDBjriasFIAA</u>.

## **Steps**

1) Use U disk to copy the anydesk software and plugin apk file into the tablet. Install *AnyDesk.apk* app in the tablet.

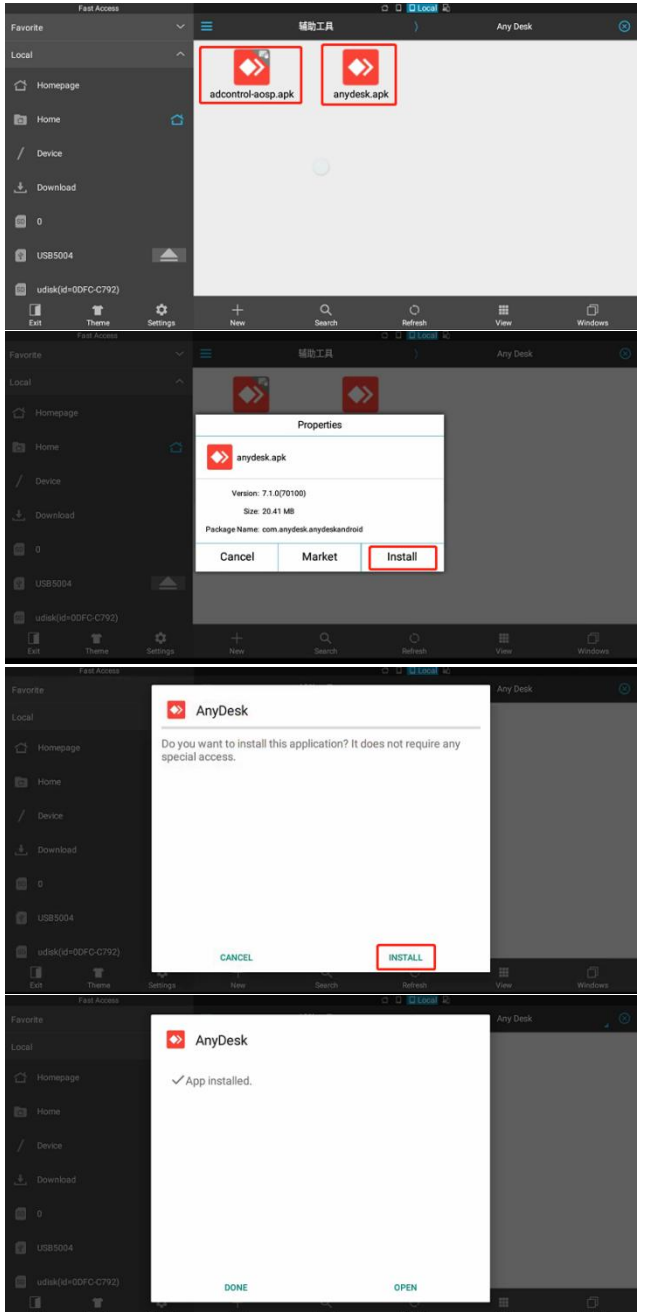

Shanghai Huace Navigation Technology Ltd. Building C, 577 Songying Road, Qingpu, District, 201702 Shanghai, China WWW.CHCNAVCOM Tel: +86 21 54260273 Stock Code:300627

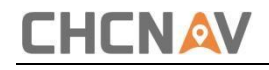

2) Install the plugin *adcontrol-aosp.apk* in the tablet.

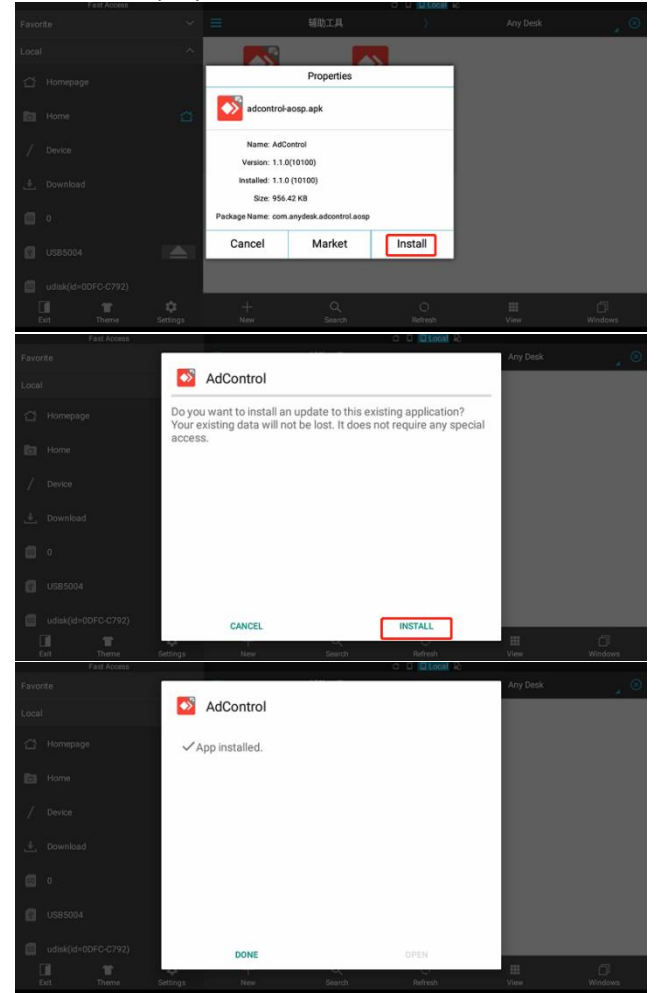

3) After installation, start the AnyDesk.

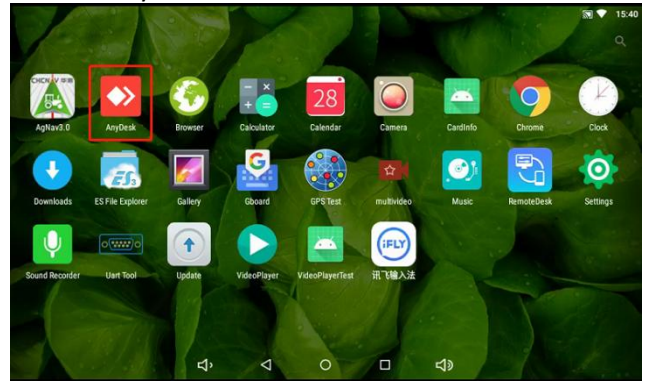

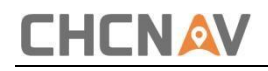

#### 4) Click step by step.

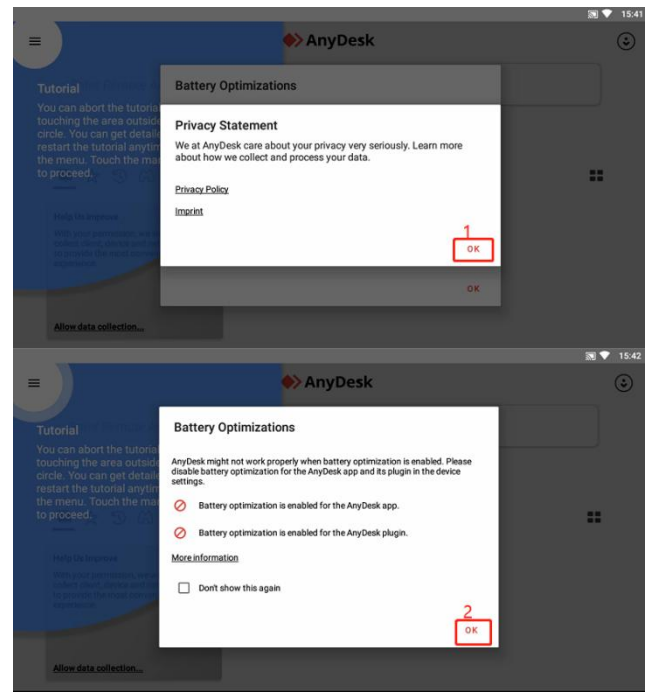

5) Send the address ID to CHC engineer.

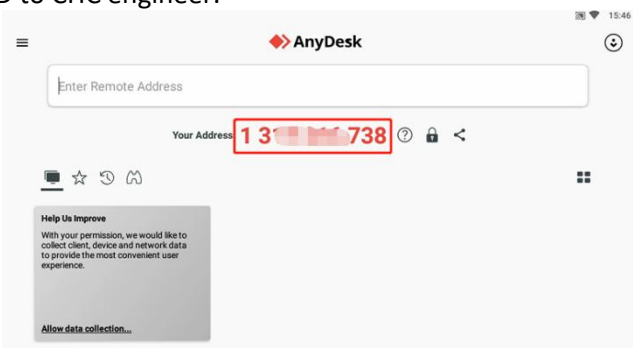

6) Click step by step as below is needed before the engineer control the tablet.

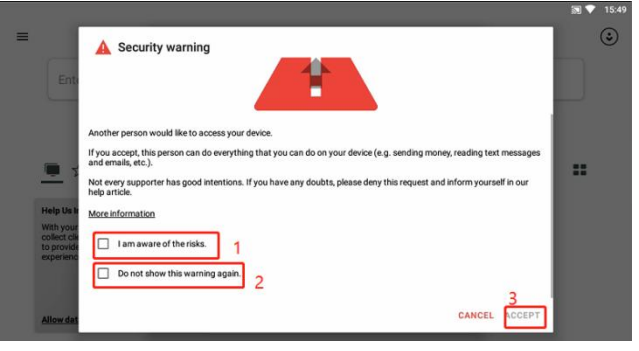

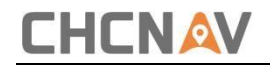

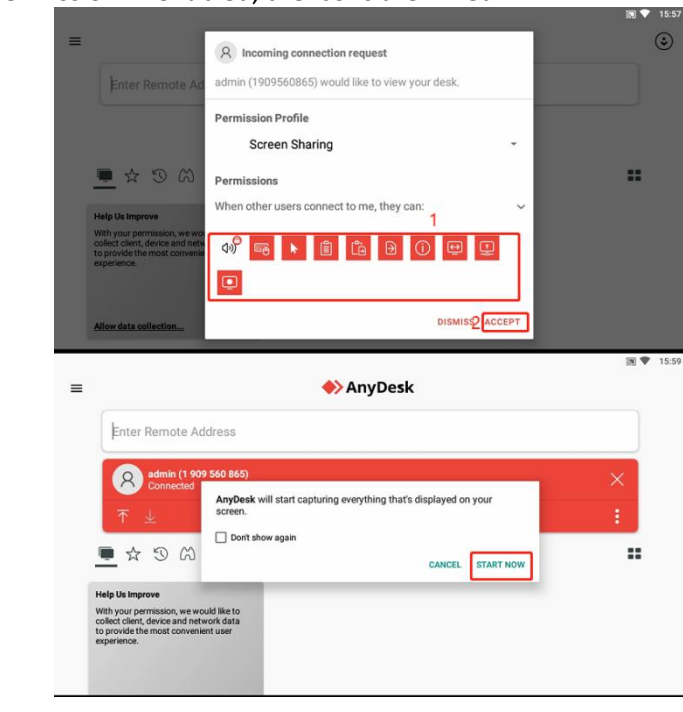

7) Enable these permission. If enabled, the icons are in red.

#### **CHC** Navigation

Building C, 577 Songying Road, Qingpu, District, 201702 Shanghai, China

Tel: +86 21 542 60 273 | Fax: +86 21 649 50 963 Email: sales@chcnav.com | support@chcnav.com Skype: chc\_support Website: www.chcnav.com

Shanghai Huace Navigation Technology Ltd. Building C, 577 Songying Road, Qingpu, District, 201702 Shanghai, China WWW.CHCNAVCOM Tel: +86 21 54260273 Stock Code:300627